## 外国人留学生向け奨学金 GEMs での検索及び応募方法について

神戸大学グローバル教育管理システム(GEMs)

https://gems.ofc.kobe-u.ac.jp/portal/contents

神戸大学シングルサインオンシステム(Knossos)の ID 及び PW でログイン

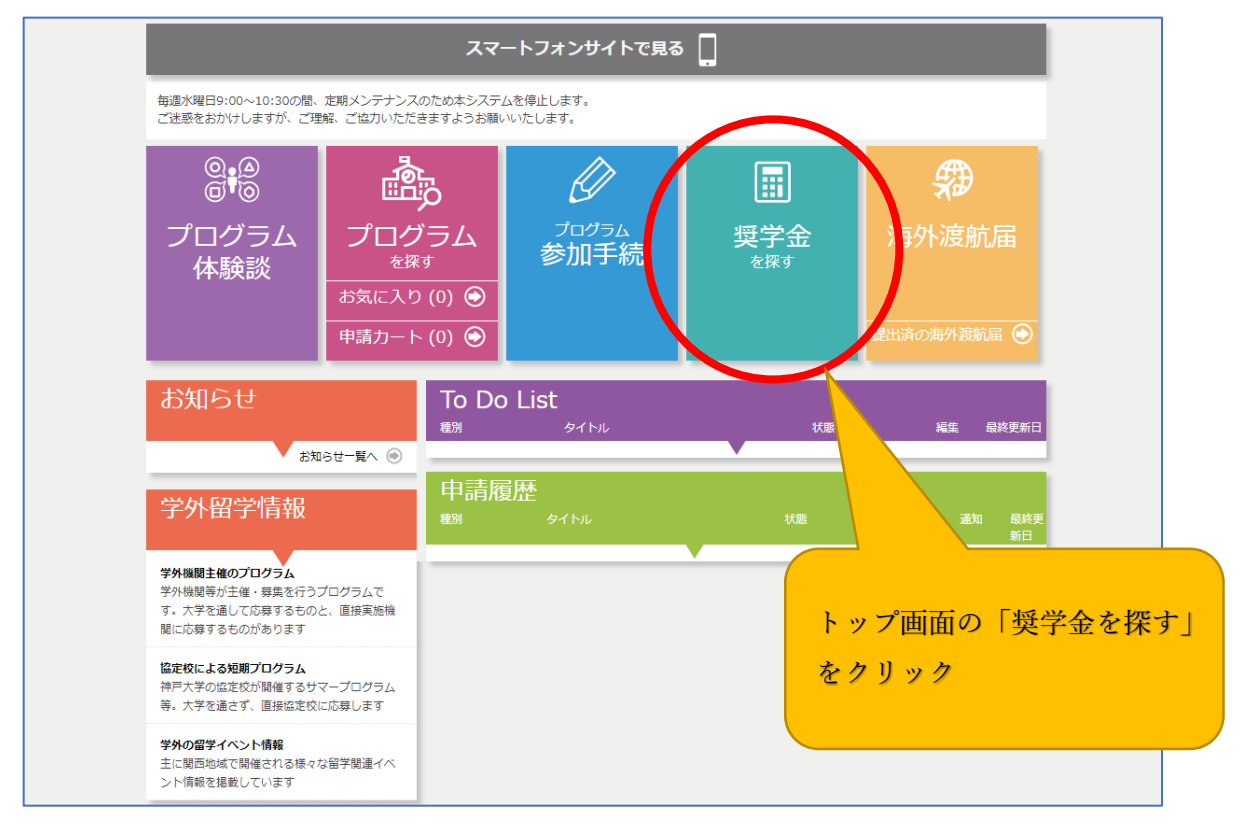

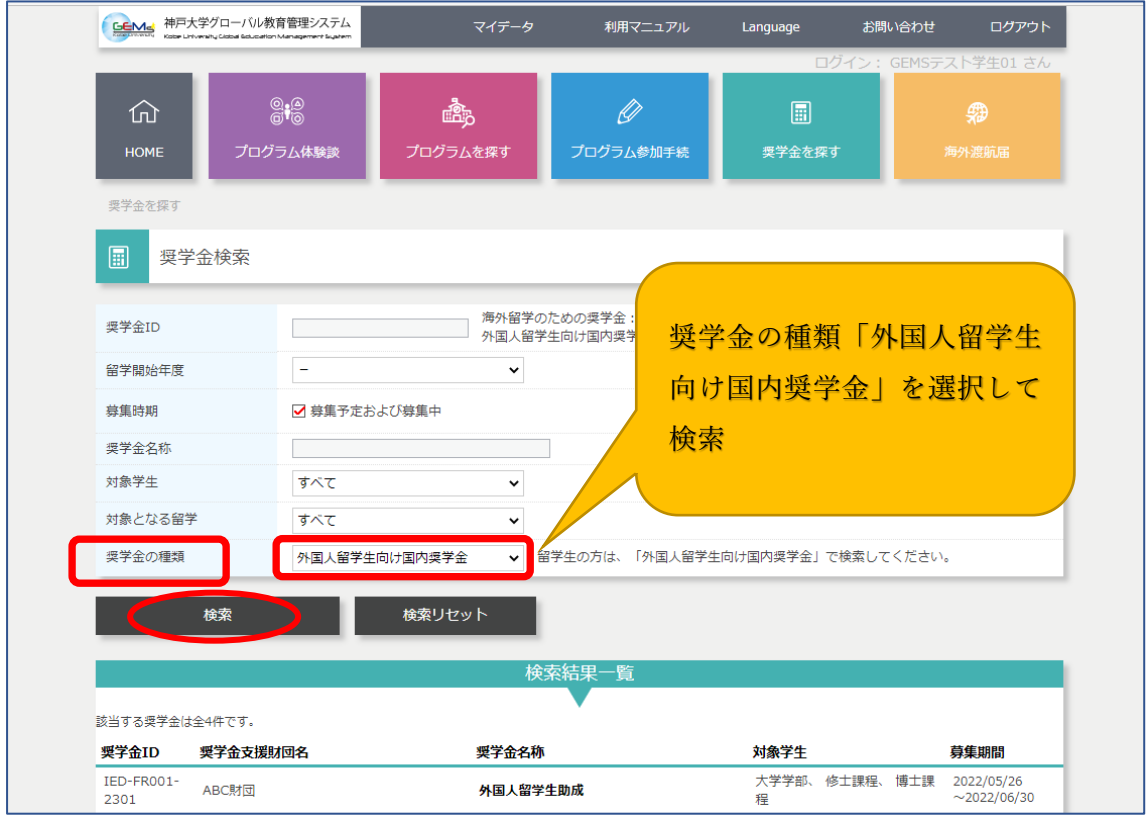

## 外国人留学生向け奨学金 GEMs での検索及び応募方法について

| FORMER     PHP大学グローバル     Koter Linversity Classel Bolice                                                                                                    | fon Management Suptem                                                                                                    | ×17-2                                                                                                    |                                                                                                    | - cangaage                                                                                                    | 5000                                                                                                    |                                                                                                    |                                                               |
|----------------------------------------------------------------------------------------------------|----------------------------------------------------------------------------------------------------|----------------------------------------------------------------------------------------------------|----------------------------------------------------------------------------------------------------|----------------------------------------------------------------------------------------------------|----------------------------------------------------------------------------------------------------|----------------------------------------------------------------------------------------------------|---------------------------------------------------------------|
| ☆<br>HOME プロ<br>奨学金を探す                                                                                                    | ◎<br>●<br>グラム休験談                                                                                                    | 盛み<br>ブログラムを探す                                                                                                    | €<br>プログラム参加手続                                                                                                    |                                                                                                    | コグイン: GEMSラ<br>柔す                                                                                                    | スト学生01 さん 第 海外渡航届                                                                                                    |                                                               |
| ■ 奨学金検索                                                                                                    |                                                                                                    |                                                                                                    |                                                                                                    |                                                                                                    |                                                                                                    |                                                                                                    |                                                               |
| 奨学金ID                                                                                                    |                                                                                                    | —————————————————————————————————————                                                                                                    | 学のための奨学金:IED-R<br>留学生向け国内奨学会:IED                                                                                                    | (大学推薦), IED-D(j<br>)-FR(大学推薦), IFD                                                                               | 直接応募),IED-K(<br>i-FD(直接応意)                                                                                                    | 神戸大学基金)                                                                                                    |                                                               |
| 留学開始年度                                                                                                    | -                                                                                                    | •                                                                                                    |                                                                                                    |                                                                                                    |                                                                                                    |                                                                                                    |                                                               |
| 募集時期                                                                                                    | ☑ 募集予定お                                                                                                    | よび募集中                                                                                                    |                                                                                                    |                                                                                                    |                                                                                                    |                                                                                                    |                                                               |
| 奨学金名称                                                                                                    |                                                                                                    |                                                                                                    |                                                                                                    |                                                                                                    |                                                                                                    |                                                                                                    |                                                               |
| 対象学生                                                                                                    | すべて                                                                                                    | ~                                                                                                    |                                                                                                    |                                                                                                    |                                                                                                    |                                                                                                    |                                                               |
| 対象となる留学                                                                                                    | すべて                                                                                                    | ~                                                                                                    |                                                                                                    |                                                                                                    | 対策への                                                                                                    |                                                                                                    |                                                               |
| 奨学金の種類                                                                                                    | 外国人留学生                                                                                                    | 向け国内奨学金 🗸 🗸                                                                                                    | 留学生の方は、                                                                                                    | 催認したい                                                                                                    | 業字金の                                                                                                    | 樊                                                                                                    |                                                               |
|                                                                                                    | _                                                                                                    |                                                                                                    |                                                                                                    | 学金名称」(                                                                                                    | の部分をク                                                                                                    | י ש                                                                                                    |                                                               |
| 使業                                                                                                    |                                                                                                    | 検索リセット                                                                                                    |                                                                                                    |                                                                                                    |                                                                                                    |                                                                                                    |                                                               |
|                                                                                                    |                                                                                                    |                                                                                                    | <u>&gt;</u>                                                                                                    | ック                                                                                                    |                                                                                                    |                                                                                                    |                                                               |
|                                                                                                    |                                                                                                    |                                                                                                    | 検索結果一覧                                                                                                    |                                                                                                    |                                                                                                    |                                                                                                    |                                                               |
| (当する疲労全)十令4匹です                                                                                                    |                                                                                                    |                                                                                                    |                                                                                                    |                                                                                                    |                                                                                                    |                                                                                                    |                                                               |
|                                                                                                    |                                                                                                    | 四举个人                                                                                                    | 7.5%                                                                                                    | 计存置件                                                                                                    |                                                                                                    | 节年的月                                                                                                    |                                                               |
| 《子壶ID 架子壶又协                                                                                                    | 割回名                                                                                                    | 突子並在                                                                                                    |                                                                                                    | 刘家子主                                                                                                    |                                                                                                    | <b>寿</b> 果期间                                                                                                    |                                                               |
| .ED-FR001-<br>2301 ABC財団                                                                                                    |                                                                                                    | 外国人督                                                                                                    | 留学生助成                                                                                                    | 大子子部、<br>程                                                                                                    | 修工課程、博工課                                                                                                    | ~2022/05/26                                                                                                    |                                                               |
| · · · · · · · · · · · · · · · · · · ·                                                                                                    | ○ ○<br>○ ○<br>○ ○<br>○ ○<br>○ ○<br>○ ○<br>○ ○<br>○ ○                                                                                                    |                                                                                                    |                                                                                                    |                                                                                                    | お向い合わせ<br>1グイン: GEMSテス                                                                                                    | ト学生01 さん                                                                                                    |                                                               |
| Cî<br>Home                                                                                                    | 大学グローバル教育管理<br>© ● ©<br>● <sup>●</sup> ©<br>プログラム体                                                                                                    | 22.754<br>                                                                                                    | ペイデータ 利用マニュ<br>保す<br>プログラム参加:                                                                                                    | アル Language                                                                                                    | お向い合わせ<br>コグイン: GEMSデス<br>Rす 海                                                                                                    | ト学生01 さん<br>第<br>外度机用                                                                                                    |                                                               |
|                                                                                                    | 大学グローバル教育管理<br>③ ● ◎<br>ジ ◎<br>ブログラム体<br>学 金 詳細                                                                                                    | 22万ム<br>東京<br>秋瀬<br>プログラムを                                                                                                    | 21データ 利用マニュ<br>「<br>探す<br>プログラム参加!                                                                                                    |                                                                                                    | あらいなわせ<br>コグイン:GEMSテス<br>ます 。<br>募集要項                                                                                              | ▶<br>PF⊈01さん<br>ゆ<br>Mann<br>を確認                                                                                                    |                                                               |
| СО<br>номе<br>2726425<br>22                                                                                                    | 大学パロー/ いめ取着理                                                                                                    | 27万ム<br>マレム・<br>教家<br>プログラムを                                                                                                    | 217-9 利用マニュ<br>2度3 プログラム参加日<br>1日                                                                                                    |                                                                                                    | あらいなわせ<br>ログイン:GEMSテス<br>森集要項                                                                                                    | N学生01さん<br>争<br>Mama<br>を確認                                                                                                    |                                                               |
| ビー     ビー     ビー     ビー     ビー     ビー     ビー     ビー     ジェ     ビー     ジェ     ビー     ジェ     ジェ     ジ                                                                                                    | 大学/ロー/いめ家管理<br>②t <sup>①</sup><br>③t <sup>①</sup><br>プログラム林<br>学金詳細                                                                                                    | 22万ム<br>マロン<br>映訳<br>IED-FR001-2301                                                                                                    | マイデータ 利用マニュ<br>(項す) プログラム参加<br>(只す)<br>(只す)<br>(只す)<br>(只す)<br>(只す)<br>(只す)<br>(只す)<br>(只す)<br>(只す)<br>(見す)<br>(見す)<br>(日本)<br>(日本)<br>(日)<br>(日本)<br>(日本)<br>(日)<br>(日)<br>(日)<br>(日)<br>(日)<br>(日)<br>(日)<br>(日                                                                                                    | アル Language<br>手続 東学金を引<br>この面面で                                                                                 | あらいなりで<br>20イン:GEMSテス<br>募集要項:<br>募集要項:                                                                                            | N学生の1さん<br>争<br>MRM版<br>を確認                                                                                                    |                                                               |
|                                                                                                    | 大学/ロー/い教育管理<br>②t <sup>①</sup><br>③t <sup>①</sup><br>プログラム体<br>学金詳細<br>度                                                                                                    | 22万ム<br>マロン<br>検護<br>IED-FR001-2301<br>2023 年度<br>2023 年度                                                                                                    | 21子-タ 利用マニュ<br>2月す<br>フログラム参加<br>東子市防牛疫<br>日子市防牛疫                                                                                                    | アル Language<br>手続 更学金を封<br>この面面で<br>に<br>に<br>、<br>、<br>、<br>、<br>、<br>、<br>、<br>、<br>、<br>、<br>、<br>、<br>、      | 3500 VERDE<br>20イン: GEMSテス<br>募集要項:                                                                                                | N学生の1さん<br>争<br>MRM版<br>を確認                                                                                                    |                                                               |
|                                                                                                    | 大学パローバル教育管理<br>()・()・()・()・()・()・()・()・()・()・()・()・()・(                                                                                                    | 24万ム<br>マステム<br>線数<br>IED-FR001-2301<br>2023 年度<br>ABCIM団<br>ABCIM団                                                                                                    | 21データ 利用マニュ<br>2 <b>次す</b><br>フログラム参加<br>反学企事集約<br>留学時始生度                                                                                                    |                                                                                                    | 3000 VERDE<br>20イン: GEMSテス<br>募集要項                                                                                                 | N学生の1さん<br>争<br>MRM版<br>を確認                                                                                                    |                                                               |
| ビー     ビー     ビー     ビー     ビー     ビー     ビー     ビー     ビー     ビー     ビー     ビー     ビー     ジャー     ビー     ジャー     ジャー      ジャー     ジャー                                                                                                    | 大学プロー/いめ育管理<br>● ● ● ●<br>プログラム体<br>学金詳細<br>度<br>回名                                                                                                    | 2275ム<br>東京<br>IED-FR001-2301<br>2023 年度<br>ABCIM団<br>外国人留学生助成<br>2022/06/26~2022/06/                                                                                                    | ペイデータ 利用マニュ<br>(現す) プログラム参加<br>「東子企募集師<br>留学開始年度<br>730                                                                                                    |                                                                                                    | 3000 VERDE<br>20イン: GEMSテス<br>第<br>募集要項:<br>7務部国際交流課<br>2023 年度                                                                    | ▶字里01さん<br>●<br>●<br>●<br>●<br>●<br>●<br>●<br>●<br>●<br>●<br>●<br>●<br>●                                                                                                    |                                                               |
| ビー                                                                                                    | 大学プロー/いめ育管理<br>● ● ● ●<br>プログラム体<br>学金詳細<br>度<br>回名                                                                                                    |                                                                                                    | ペイデータ 利用マニュー<br>(保す) プログラム参加<br>プログラム参加<br>気子企募集部<br>留字開始年度<br>(30)<br>512度程                                                                                                    |                                                                                                    | 35時0 VB702<br>20イン: GEMSテス<br>第<br>募集要項<br>学務部国際交流課<br>2023 年度                                                                     | ▶字里01さん<br>₽<br>かまれ用<br>を確認                                                                                                    |                                                               |
| <ul> <li>使いための</li> <li>使いための</li> <l< td=""><td>大学プローノい教育管理<br/>()・()・()・()・()・()・()・()・()・()・()・()・()・(</td><td>映訳<br/>IED-FR001-2301<br/>2023 年度<br/>ABC期団<br/>外国人留学生助成<br/>2022/05/26~2022/06/<br/>大学学部、修士課程、博<br/>その徴</td><td>ペイデータ 利用マニュ<br/>(数す) プログラム参加<br/>日本の一部<br/>日本の一部<br/>日本の一<br/>日本の一<br/>日本の一<br/>日本の<br/>日本の一<br/>日本の一<br/>日本の一<br/>日本の一<br/>日本の<br/>日本の<br/>日本の一<br/>日本の一<br/>日本の<br/>日本の<br/>日本の<br/>日本の<br/>日本の<br/>日本の<br/>日本の<br/>日本の</td><td></td><td>35m0 VAPUE<br/>20イン:GEMSテス<br/>第3 第<br/>募集要項<br/>27務約四際交流課<br/>2023 年度</td><td>▶字里01さん<br/>●<br/>●<br/>●<br/>●<br/>●<br/>●<br/>●<br/>●<br/>●<br/>●<br/>●<br/>●<br/>●</td><td></td></l<></ul> | 大学プローノい教育管理<br>()・()・()・()・()・()・()・()・()・()・()・()・()・(                                                                                                    | 映訳<br>IED-FR001-2301<br>2023 年度<br>ABC期団<br>外国人留学生助成<br>2022/05/26~2022/06/<br>大学学部、修士課程、博<br>その徴                                                                                                    | ペイデータ 利用マニュ<br>(数す) プログラム参加<br>日本の一部<br>日本の一部<br>日本の一<br>日本の一<br>日本の一<br>日本の<br>日本の一<br>日本の一<br>日本の一<br>日本の一<br>日本の<br>日本の<br>日本の一<br>日本の一<br>日本の<br>日本の<br>日本の<br>日本の<br>日本の<br>日本の<br>日本の<br>日本の                                                                                                    |                                                                                                    | 35m0 VAPUE<br>20イン:GEMSテス<br>第3 第<br>募集要項<br>27務約四際交流課<br>2023 年度                                                                  | ▶字里01さん<br>●<br>●<br>●<br>●<br>●<br>●<br>●<br>●<br>●<br>●<br>●<br>●<br>●                                                                                                    |                                                               |
| 使         逆           HOME         現学金を探す           現学金を探す         現           夏学金を探す         夏           夏学金を探す         夏           夏学金を振り         夏           夏学金を振り         夏           夏学金を振り         夏           夏学金を振り         夏           夏学金を振り         夏           夏学金を振り         夏           夏学金を振り         夏           夏学金を振り         夏           夏季金の時間         夏季金の時間           夏季を取る日         夏季を取り           夏季を取る日         夏季をなる日           夏季をなる日         夏季をなる日                                                                                                    | 大学グロー/ い <i>k</i> 教育管理<br>② ● ③<br>③ ● ③<br>プログラム体<br>学<br>学(冊考)                                                                                                    |                                                                                                    | ペイデータ 利用マニュ<br>課す<br>プログラム参加<br>日<br>第子開始年度<br>パ<br>30<br>升<br>12<br>7<br>2<br>2<br>3<br>3<br>1<br>2<br>3<br>3<br>5<br>4<br>5<br>5<br>5<br>5<br>5<br>5<br>5<br>5<br>5<br>5<br>5<br>5<br>5                                                                                                    |                                                                                                    | 3500 VEPUE<br>20772:GEMSテス<br>第<br>募集要項<br>第<br>第<br>第<br>第<br>2023 年度                                                             | ▶字里01さん<br>●<br>→ Aamm<br>を確認                                                                                                    |                                                               |
| <ul> <li>中国</li> <li>中国</li> <li< td=""><td>大学グロー/ い<i>k</i>教育管理<br/>● ● ●<br/>デログラム A<br/>学 金詳細<br/>厚<br/>四名<br/></td><td></td><td>ペイデータ 利用マニュー<br/>課す<br/>プログラム参加<br/>プログラム参加<br/>プログラム参加<br/>見てのうため加<br/>留子開始牛徒<br/>(30)<br/>り<br/>1課程<br/>子金</td><td>アル Language<br/>手続 見学金を引<br/>この面面で<br/>/ 文鉱間如年度 :</td><td>3500 VAR7C<br/>20772:GEMSテス<br/>73<br/>募集要項:<br/>并務部国際交流課<br/>2023 年度</td><td>NF学生01さん<br/>参<br/>Mamm<br/>を確認</td><td></td></li<></ul>                                                                                                    | 大学グロー/ い <i>k</i> 教育管理<br>● ● ●<br>デログラム A<br>学 金詳細<br>厚<br>四名<br>                                                                                                    |                                                                                                    | ペイデータ 利用マニュー<br>課す<br>プログラム参加<br>プログラム参加<br>プログラム参加<br>見てのうため加<br>留子開始牛徒<br>(30)<br>り<br>1課程<br>子金                                                                                                    | アル Language<br>手続 見学金を引<br>この面面で<br>/ 文鉱間如年度 :                                                                   | 3500 VAR7C<br>20772:GEMSテス<br>73<br>募集要項:<br>并務部国際交流課<br>2023 年度                                                                   | NF学生01さん<br>参<br>Mamm<br>を確認                                                                                                    |                                                               |
| <ul> <li>中国</li> <li>中国</li> <li>中国</li> <li>中国</li> <li>中国</li> <li>中国</li> <li>中国</li> <li>中国</li> <li>中国</li> <li>中国</li> <li>中国</li> <li>中国</li> <li>中国</li> <li>大学から</li> <li>学内当考</li> </ul>                                                                                                    | 大学グロー/ い <i>k</i> 教育管理<br>● t ●<br>● T ●<br>プログラム林<br>学 金詳細<br>厚<br>団名<br>                                                                                                    |                                                                                                    | ペイデータ 利用マニュ<br>課す<br>プログラム参加<br>プログラム参加<br>プログラム参加<br>見子助助牛使<br>第子問助牛使<br>手<br>手<br>業<br>子                                                                                                    | アル Language<br>手続 <u>男子金</u> 5<br>この面面で<br>月 1<br>ノ 支統開始年度 1                                                     | 35m/Var/2<br>2072:GEMSテス<br>森集要項<br>募集要項<br>#務部国際交流設<br>2023 #度                                                                    | NF学生01さん<br>参<br>Manm<br>を確認                                                                                                    |                                                               |
| ビート (1) (1) (1) (1) (1) (1) (1) (1) (1) (1)                                                                                                    | 大学グロー/いめ教育管理<br>● ● ●<br>● ●<br>● ● ■<br>●<br>●<br>●<br>● ■ ■<br>●<br>● ■ ■ ■ ■                                                                                                    |                                                                                                    | ペイデータ 利用マニュ<br>課す<br>プログラム参加<br>プログラム参加<br>プログラム参加<br>見子助助牛皮<br>留子助助牛皮<br>手文<br>手文<br>名                                                                                                    | アル Language<br>手続 <u>男子会</u><br>この面面で<br>月 1 2<br>1 / 文紀開始年度 1                                                   | 35m/Var/2<br>20712:GEMSテス<br>森集要項<br>募集要項<br>#務部国際交流課<br>2023 年度                                                                   | N学生01さん<br>参<br>Mann<br>を確認                                                                                                    |                                                               |
| <ul> <li>中の価格</li> <li>中の価格</li> <li>中の価格</li> <li>東宇金を探す</li> <li>東宇金を探す</li> <li>東宇金を探す</li> <li>東宇金を探す</li> <li>東宇金を探す</li> <li>東宇金を探す</li> <li>東宇金を探す</li> <li>東京全部</li> <li>東京学金を探す</li> <li>東京学金を探す</li> <li>東京会話</li> <li>東京学金を探す</li> <li>東京会話</li> <li>東京学生</li> <li>対象で大学な会話</li> <li>東京会話</li> <li>東京会話<!--</td--><td>大学グローバル教育管理<br/>(●1)<br/>●1)<br/>プログラム林<br/>学会詳細<br/>厚<br/>団名<br/>学<br/>学(碼考)<br/>の申请可能人数<br/>5)<br/>団の実用予定人数</td><td>な<br/>また<br/>また<br/>また<br/>また<br/>また<br/>また<br/>また<br/>また<br/>な<br/>たた<br/>また<br/>また<br/>また<br/>また<br/>また<br/>また<br/>また<br/>また<br/>また</td><td>ペイデータ 利用マニュ<br/>(株本)<br/>フログラム参加<br/>フログラム参加<br/>フログラム参加<br/>フログラム参加<br/>(東京開始年度)<br/>(30<br/>新士課程<br/>テ全<br/>派付書類者)</td><td>アル Language<br/>Fiel 東京<br/>この面面で<br/>項 1<br/>レ/支約開始年度 2</td><td>2017 2: GEMSテス<br/>ます<br/>第<br/>募集要項</td><td>N学生01さん<br/>参<br/>Mana<br/>を確認</td><td></td></li></ul>                                                                                                    | 大学グローバル教育管理<br>(●1)<br>●1)<br>プログラム林<br>学会詳細<br>厚<br>団名<br>学<br>学(碼考)<br>の申请可能人数<br>5)<br>団の実用予定人数                                                                                                    | な<br>また<br>また<br>また<br>また<br>また<br>また<br>また<br>また<br>な<br>たた<br>また<br>また<br>また<br>また<br>また<br>また<br>また<br>また<br>また                                                                                                    | ペイデータ 利用マニュ<br>(株本)<br>フログラム参加<br>フログラム参加<br>フログラム参加<br>フログラム参加<br>(東京開始年度)<br>(30<br>新士課程<br>テ全<br>派付書類者)                                                                                                    | アル Language<br>Fiel 東京<br>この面面で<br>項 1<br>レ/支約開始年度 2                                                             | 2017 2: GEMSテス<br>ます<br>第<br>募集要項                                                                                                  | N学生01さん<br>参<br>Mana<br>を確認                                                                                                    |                                                               |
| <ul> <li>中の経営</li> <li>中の経営</li> <li>中の経営</li> <li>東子金を探す</li> <li>東子金を探す</li> <li>東京会を探す</li> <li>東京会を探す</li></ul>                                                                                                    | 大学グロー/いめ教育管理<br>(●1)<br>●1)<br>プログラム林<br>学 金詳細<br>厚<br>団名<br>学 (価考)<br>の申请可能人数<br>等)<br>団の現用予定人数                                                                                                    | な<br>また<br>また<br>また<br>また<br>また<br>また<br>また<br>また<br>な<br>また<br>また<br>また<br>また<br>また<br>また<br>また<br>また<br>また<br>また                                                                                                    | ペイデータ 利用マニュ<br>(数)<br>(第2)<br>(第2)<br>(第2)<br>(第2)<br>(第2)<br>(第2)<br>(第2)<br>(第2                                                                                                    | アル Language<br>Fiel 東京<br>この面面で<br>項 1<br>レ/支約開始年度 2                                                             | 2017 2: GEMSテス<br>度<br>ます<br>第<br>募集要項                                                                                             | N学生01さん<br>参<br>Mann<br>を確認                                                                                                    |                                                               |
| <ul> <li>中国</li> <li>中国</li> <li< td=""><td>大学グローバル教育管理<br/>、 の ・ の ・ の ・ の ・ の ・ の ・ の ・ の ・ の ・ 、 の ・ 、 の ・ 、 の ・ 、 の ・ 、 の ・ 、 の ・ 、 、 の ・ 、 、 、 、</td><td>22万ム         22万ム           株式         プログラムを           プログラムを         プログラムを           2023 年度         48C附団           外国人留学生助成         2022/05/26~2022/06/           大子学部、後士課程、博<br/>その問         外国人留学生助成           クロノラムをの問         外国人留学生助成           10 人         月額           月額         80,000 円</td><td>ペイデータ 利用マニュ<br/>(株す) プログラム参加<br/>フログラム参加<br/>フログラム参加<br/>(スクラム)<br/>(スクラム)<br/>(スク)<br/>(スクラム)<br/>(スク)<br/>(スク)<br/>(スク)<br/>(スク)<br/>(スク)<br/>(スク)<br/>(スク)<br/>(スク</td><td>アル Language<br/>Fiel 東京<br/>この面面で<br/>周 2<br/>レ/文和問始年度 2<br/>シクリック<br/>ノロード</td><td>2017 2: GEMSテス<br/>第3<br/>募集要項:</td><td>N学生01さん<br/>学<br/>Mann<br/>を確認</td><td></td></li<></ul>                                                                                                    | 大学グローバル教育管理<br>、 の ・ の ・ の ・ の ・ の ・ の ・ の ・ の ・ の ・ 、 の ・ 、 の ・ 、 の ・ 、 の ・ 、 の ・ 、 の ・ 、 、 の ・ 、 、 、 、                                                                                                    | 22万ム         22万ム           株式         プログラムを           プログラムを         プログラムを           2023 年度         48C附団           外国人留学生助成         2022/05/26~2022/06/           大子学部、後士課程、博<br>その問         外国人留学生助成           クロノラムをの問         外国人留学生助成           10 人         月額           月額         80,000 円                                                                                                    | ペイデータ 利用マニュ<br>(株す) プログラム参加<br>フログラム参加<br>フログラム参加<br>(スクラム)<br>(スクラム)<br>(スク)<br>(スクラム)<br>(スク)<br>(スク)<br>(スク)<br>(スク)<br>(スク)<br>(スク)<br>(スク)<br>(スク                                                                                                    | アル Language<br>Fiel 東京<br>この面面で<br>周 2<br>レ/文和問始年度 2<br>シクリック<br>ノロード                                            | 2017 2: GEMSテス<br>第3<br>募集要項:                                                                                                    | N学生01さん<br>学<br>Mann<br>を確認                                                                                                    |                                                               |
| <ul> <li>中国</li> <li>中国</li> <li< td=""><td>大学グローバル教育管理<br/>()<br/>()<br/>()<br/>()<br/>()<br/>()<br/>()<br/>()<br/>()<br/>()</td><td></td><td>ペイデータ 利用マニュ<br/>課す<br/>フログラム参加</td><td>アル Language<br/>FM 項目<br/>東部 項目<br/>この面面で<br/>応<br/>に<br/>シクリック<br/>ノロード</td><td>2017 2: GEMSテス<br/>第3<br/>募集要項<br/>注意のみ</td><td>N学生01さん<br/>ゆ<br/>が高い雨<br/>を確認</td><td></td></li<></ul>                                                                                                    | 大学グローバル教育管理<br>()<br>()<br>()<br>()<br>()<br>()<br>()<br>()<br>()<br>()                                                                                                    |                                                                                                    | ペイデータ 利用マニュ<br>課す<br>フログラム参加                                                                                                    | アル Language<br>FM 項目<br>東部 項目<br>この面面で<br>応<br>に<br>シクリック<br>ノロード                                                | 2017 2: GEMSテス<br>第3<br>募集要項<br>注意のみ                                                                                               | N学生01さん<br>ゆ<br>が高い雨<br>を確認                                                                                                    |                                                               |
| ビート          ・          ・          ・                                                                                                    | 大学グローバル教育管理<br>(①1000000000000000000000000000000000000                                                                                                    |                                                                                                    | ペイデータ 利用マニュ<br>(探す) フログラム参加<br>フログラム参加<br>(深す) フログラム参加<br>(深す) (深す) (<br>(深す) (<br>(深す) (<br>(深す) (<br>(深す) (<br>(深す) (<br>(<br>(深す) (<br>(<br>(<br>(<br>(<br>(<br>(<br>(<br>(<br>(<br>(<br>(<br>(<br>(                                                                                                    | アル Language<br>Fiel 東京<br>この面面で<br>項 1<br>レノ文和問始年度 2<br>シクリック<br>ノロード                                            | 2017 2: GEMSテス<br>第<br>募集要項:                                                                                                    | N学生01さん<br>参<br>Mann<br>を確認                                                                                                    |                                                               |
| ビート          ・          ・          ・                                                                                                    | 大学グロー/い 秋青管理<br>(●●●<br>プログラム<br>学<br>学<br>学 (価考)<br>の中環可能人数<br>5)<br>団の 定用予定人数<br>(価考)                                                                                                    |                                                                                                    | ペイデータ 利用マニュ<br>(株す)<br>フログラム参加<br>フログラム参加<br>フログラム参加<br>フログラム参加<br>第字開始年度<br>第字開始年度<br>(30<br>51 課程<br>テ全<br>(30<br>51 課程<br>(30<br>51 課程<br>(30<br>51 課程)<br>(30<br>51 課程)<br>(30<br>51 課程)<br>(30<br>51 課程)<br>(30<br>51 課程)<br>(30<br>51 課程)<br>(30<br>51 第7日)<br>(30<br>51 第7日)<br>(30<br>51<br>51<br>51<br>51<br>(30<br>51)<br>(30<br>51<br>51)<br>(30<br>51<br>51)<br>(30<br>51)<br>(30<br>(30<br>51)<br>(30<br>51)<br>(30<br>5)<br>(30<br>5)<br>(30<br>5)<br>(30<br>5)<br>(30<br>5)<br>(30<br>5)                            | アル Language<br>Fiel 第二章<br>この面面で<br>は、<br>支払問知年度 1<br>シクリック<br>ノロード                                              | 2017 2: GEMSテス<br>737 第<br>募集要項:<br>758 回席交流課<br>2023 年度                                                                           | NP#E01さん<br>参<br>か and m<br>を確認<br>内容を                                                                                                    | <mark>確認し、タ</mark>                                            |
| ビー     ビー     ビー     ビー     ビー     ビー     ビー     ビー     ビー     ビー     ビー     ビー     ビー     ビー     ビー     ジェー     ジェー                                                                                                    | 大学グローノいめ教育管理<br>(●1●)<br>プログラム体<br>学会詳細<br>厚<br>同名<br>学<br>学(編考)<br>の申请可成人数<br>等)<br>同の項用予定人数<br>(備考)                                                                                                    |                                                                                                    | ペイデータ 利用マニュ<br>(次す)<br>プログラム参加<br>プログラム参加<br>プログラム参加<br>アログラム参加<br>原子助助牛皮<br>原子助助牛皮<br>の<br>かり、ダウン<br>し、ダウン<br>のの<br>かり、<br>の<br>の<br>の<br>の<br>の<br>の<br>の<br>の<br>の<br>の<br>の<br>の<br>の<br>の<br>の<br>の<br>の<br>の<br>の                                                                                                    | アル Language<br>Fiel 第二<br>この面面で<br>月 1<br>レノ支約開始年度 2<br>シクリック<br>ノロード                                            | 2017                                                                                                    | NP#E01さん<br>P##01さん<br>P##01さん<br>P##01<br>P##01<br>P##0<br>P##01<br>P##01<br>P##0<br>P##0<br>P##0<br>P##0<br>P##0<br>P##0<br>P##0<br>P | 確認し、<br>ダ<br>ドした応                                             |
| ビー     ビー     ビー     ビー     ビー     ビー     ビー     ビー     ビー     ビー     ビー     ビー     ビー     ビー     ジェー     ジェー                                                                                                    | 大学グローノいめ教育管理 (●10) (●10) ( |                                                                                                    | ペイデータ 利用マニュ<br>(次す)<br>フログラム参加<br>フログラム参加<br>フログラム参加<br>フログラム参加<br>(第1)<br>(第1)<br>(第1)<br>(第1)<br>(第1)<br>(第1)<br>(第1)<br>(第1)                                                                                                    | アル Language<br>Fiel 第二章<br>この面面で<br>月 1 2<br>レノ支約開始年度 2<br>シクリック<br>ノロード                                         | 2017 2: GEMSテス<br>東集要項:                                                                                                    | NP#E01さん<br>P##mamma<br>を確認                                                                                                    | 確認し、ダ<br>ドした応                                                 |
| ビー     ビー     ビー     ビー     ビー     ビー     ビー     ビー     ビー     ビー     ビー     ビー     ビー     ジェー     ジェー                                                                                                    | 大学グローバル教育管理<br>、 、 、 、 、 、 、 、 、 、 、 、 、 、 、 、 、 、                                                                                                     |                                                                                                    | ペイデータ 利用マニュ<br>(次す)<br>フログラム参加<br>フログラム参加<br>フログラム参加<br>フログラム参加<br>度子助助主席<br>度子助助主席<br>(30<br>51 次平<br>(30<br>51 次平<br>(30<br>51 次平)<br>(30<br>51 次平)<br>(30<br>51 (30<br>51 )<br>(30<br>51 (30<br>51 )<br>(30<br>51 )<br>(30<br>51)<br>(30<br>51)<br>(30<br>5)<br>(30<br>5))<br>(30<br>5)<br>(30<br>5))<br>(30<br>5)<br>(30<br>5))<br>(30<br>5)<br>(30<br>5))<br>(30<br>5))<br>(30<br>5))<br>(30<br>5))<br>(30<br>( | アル Language<br>Fiel 第二章<br>この面面で<br>項 1<br>シクリック<br>ノロード                                                         | 2017<br>第<br>32<br>7<br>7<br>7<br>7<br>7<br>7<br>7<br>7<br>1<br>7<br>1<br>1<br>1<br>1<br>1<br>1<br>1<br>1<br>1<br>1<br>1<br>1<br>1 | NP#E01さん<br>P##01さん<br>P##01さん<br>P##01<br>P##01       | 確認し、ダ<br>ドした応<br>に記入の上                                        |
| ビート          ・          ・          ・                                                                                                    | 大学グローバル教育管理<br>、 、 、 、 、 、 、 、 、 、 、 、 、 、 、 、 、 、                                                                                                     |                                                                                                    | ペイデータ 利用マニュ<br>(次)<br>(次)<br>(次)<br>(次)<br>(次)<br>(次)<br>(次)<br>(次)<br>(次)<br>(次)                                                                                                    | アル Language<br>File<br>までの画面で<br>なの画面で<br>なが開始年度 2<br>シクリック<br>ノロード                                              | 2017<br>2017<br>第<br>募集要項                                                                                                    | NP#101さん<br>P##01さん<br>P##01さん<br>P##01<br>P##01       | 確認し、ダ<br>ドした応<br>に記入の上                                        |
| ドレー     ドレー     ・     ・     ・     ・     ・     ・     ・     ・     ・     ・     ・     ・     ・     ・     ・     ・     ・     ・     ・     ・     ・     ・     ・     ・     ・     ・     ・     ・     ・     ・     ・     ・     ・     ・     ・     ・     ・     ・     ・     ・     ・     ・     ・     ・     ・     ・     ・     ・     ・     ・     ・     ・     ・     ・     ・     ・     ・     ・     ・     ・     ・     ・     ・     ・     ・     ・     ・     ・     ・     ・     ・     ・     ・     ・     ・     ・     ・     ・     ・     ・     ・     ・     ・     ・     ・     ・                                                                                                    | 大学グローノいめ教育管理<br>(1) (1) (1) (1) (1) (1) (1) (1) (1) (1)                                                                                                    |                                                                                                    | R(データ 利用マニュ) (ボデータ 利用マニュ) (ボデータ) 「「「「「「」」」」」 (ボデータ) 「「」」」」 (ボデータ) 「「」」」」 (ボデータ) 「「」」」 (ボデータ) 「「」」」 (ボデータ) 「「」」」 (ボデータ) 「「」」」 (ボデータ) 「「」」」 (ボデータ) 「「」」」 (ボデータ) 「「」」」 (ボデータ) 「「」」」 (ボデータ) 「「」」」 (ボデータ) 「「」」」 (ボデータ) 「「」」」 (ボデータ) 「「」」」 (ボデータ) 「「」」」 (ボデータ) 「「」」」 (ボデータ) 「「」」」 (ボデータ) 「「」」」 (ボデータ) 「「」」」 (ボデータ) 「「」」」 (ボデータ) 「「」」」 (ボデータ) 「「」」 (ボデータ) 「「」」 (ボデータ) 「「」」 (ボデータ) 「」 (ボデータ) 「」 (ボデータ) 「「」 (ボデータ) 「「」」 (ボデータ) 「「」 (ボデータ) 「「」 (ボデータ) 「」 (ボデータ) 「」 (ボデータ) 「」 (ボデータ) 「「」」 (ボデータ) 「「」」 (ボデータ) 「「」」 (ボデータ) 「「」」 (ボデータ) 「「」」 (ボデータ) 「「」」 (ボデータ) 「「」」 (ボデータ) 「「」」 (ボデータ) 「」 (ボデータ) 「」 (ボデータ) 「」 (ボデータ) 「」 (ボデータ) 「」 (ボデータ) 「」 (ボデータ) 「」 (ボデータ) 「」 (ボデータ) 「」 (ボデータ) 「」 (ボデータ) 「」                                                                                                    | アル Language<br>File<br>までの画面で<br>項 1<br>シクリック<br>ノロード                                                            | 2017<br>2017<br>第<br>募集要項                                                                                                    | NP#101さん<br>P#101さん<br>P<br>Pana<br>P<br>P<br>P<br>P<br>P<br>P<br>P<br>P<br>P<br>P<br>P<br>P<br>P                                                                                                    | 確<br>ド<br>に<br>面<br>に<br>進<br>む<br>に<br>し<br>た<br>の<br>上<br>む |
| ドレー     ドレー     ・     ・     ・     ・     ・     ・     ・     ・     ・     ・     ・     ・     ・     ・     ・     ・     ・     ・     ・     ・     ・     ・     ・     ・     ・     ・     ・     ・     ・     ・     ・     ・     ・     ・     ・     ・     ・     ・     ・     ・     ・     ・     ・     ・     ・     ・     ・     ・     ・     ・     ・     ・     ・     ・     ・     ・     ・     ・     ・     ・     ・     ・     ・     ・     ・     ・     ・     ・     ・     ・     ・     ・     ・     ・     ・     ・     ・     ・     ・     ・     ・     ・     ・     ・     ・     ・                                                                                                    | 大学グローノいめ教育管理<br>「「「●」<br>「」<br>「」<br>「」<br>「」<br>「」<br>「」<br>「」<br>「」<br>「」<br>「                                                                                                    |                                                                                                    | ペイデータ 利用マニュ<br>(次)<br>(次)<br>(次)<br>(次)<br>(次)<br>(次)<br>(次)<br>(次)<br>(次)<br>(次)                                                                                                    | アル Language<br>File<br>この面面で<br>なかりック<br>ノロード                                                                    | 2017 x GEMSテス<br>第3<br>募集要項                                                                                                    | NP#101さん<br>P#101さん<br>P#101さん<br>P<br>Pana<br>P<br>P<br>P<br>P<br>P<br>P<br>P<br>P<br>P<br>P<br>P<br>P<br>P                                                                                                    | 確<br>ド<br>記<br>し<br>た<br>応<br>上<br>で<br>上<br>む<br>の<br>上      |
| 日本の日本の日本の日本の日本の日本の日本の日本の日本の日本の日本の日本の日本の日                                                                                                    | 大学グローノい秋東管理<br>(一) (小) (秋東管理<br>(一) (一) (一) (一) (一) (一) (一) (一) (一) (一)                                                                                                    | ステム         ステム           ままま         プログラムを           ままま         プログラムを           プログラムを         プログラムを           プログラムを         プログラムを           プログラムを         プログラムを           プログラムを         プログラムを           プログラムを         プログラムを           プログラムを         プログラムを           プログラムを         プログラムを           クロス         研究           その他         パログラムを           クロス         研究           マの他         クロス           クロス         研究           10人         月間           月間         80,000 円           無         1           10本回         クロー           11年間         アの           不可         た雪中などの           た雪中などの         日の           アの         日の           11年間         アの           た雪声などの         日の           アの         日の           アの         日の           日の         アの           た雪声などの         日の           アの         日の           アの         日の           アの         日の           日の         アの | ペイデータ 利用マニュ<br>(次)<br>(次)<br>(次)<br>(次)<br>(次)<br>(次)<br>(次)<br>(次)<br>(次)<br>(次)                                                                                                    | アル Language<br>FM 項目<br>東部 項目<br>ステムを引<br>この面面で<br>周 2<br>レノ支統開始年度 2<br>シクリック<br>ハロード<br>Ife@office.kobe-u.ac.jp | 2017<br>2017<br>第<br>第<br>第<br>第<br>第<br>第<br>第<br>第<br>第<br>第<br>第<br>第<br>第                                                      | NP#E01さん<br>P##01さん<br>P##01さん<br>P##01<br>P##01       | 確<br>ド<br>記<br>し<br>た<br>の<br>上<br>む<br>の<br>上<br>む<br>の<br>ノ |
|                                                                                                    | 大学グローノい秋東管理<br>( )<br>プログラム体<br>学会詳細<br>度<br>団名<br>学<br>学(碼考)<br>の申項可配人数<br>( ( 編考)<br>)<br>( ( 編考)<br>)<br>( 編表)<br>( 、)<br>( 、)<br>( )<br>(                                                                                                    | ステム         ステム           東京         プログラムを           東京         プログラムを           ブログラムを         プログラムを           第         プログラムを           2023 年度         日本           ABCINID         外国人留学生助成           2022/05/26~2022/06/         大学学部、様士課程、博           大学学部、様士課程、博         「           その間         外国人留学生向け国内気           2 人         有           10 人         月間           月間         80,000 円           第         1           1 年間         一           不可         午           在 調査格「留学」を有する           佐 調査格「留学」を有する           日 年間         一           不可         日 田県           た 野山本県 (宇内事業)         を有する           日 田園         一           万日         学務部国際交流課           7         GEMSにアップロード           学務部国際交流課生活・4         1           2023(4) 145         1                                                                                                    | ペイデータ 利用マニュ<br>(次)<br>(次)<br>(次)<br>(次)<br>(次)<br>(次)<br>(次)<br>(次)<br>(次)<br>(次)                                                                                                    | アル Language<br>FM 項目<br>東部 項目<br>ステムを引<br>この面面で<br>同面で<br>に、<br>たろりリック<br>イロード<br>Ife@office.kobe-u.ac.jp        | 2017<br>2017<br>第<br>第<br>第<br>第<br>第<br>第<br>第<br>第<br>第<br>第<br>第<br>第<br>第                                                      | NP#101さん<br>P#101さん<br>P#101さん<br>P<br>P<br>P<br>P<br>P<br>P<br>P<br>P<br>P<br>P<br>P<br>P<br>P                                                                                                    | 確<br>ド<br>に<br>面<br>に<br>進<br>む<br>ック                         |

外国人留学生向け奨学金 GEMs での検索及び応募方法について

| <ul><li></li></ul>                                                                                                    | <ul> <li>●</li> <li>●</li> <li>●<th>レンジャング マングラム参加手続</th><th>要学金を探す</th><th></th><th></th></li></ul>                                                                                                    | レンジャング マングラム参加手続                                                                                                    | 要学金を探す                                                                                                    |                                                                                                    |                                                                    |
|----------------------------------------------------------------------------------------------------|----------------------------------------------------------------------------------------------------|----------------------------------------------------------------------------------------------------|----------------------------------------------------------------------------------------------------|----------------------------------------------------------------------------------------------------|--------------------------------------------------------------------|
| 学金を探す                                                                                                    |                                                                                                    |                                                                                                    |                                                                                                    |                                                                                                    |                                                                    |
| 型 奨学金申請                                                                                                    |                                                                                                    |                                                                                                    | 「ファイルを                                                                                                    | :選択」をクリ                                                                                                    | ックし、提出                                                             |
| 学会ID                                                                                                    | IED EB001 2201                                                                                                    | 海營全营集前已                                                                                                    | するファイル                                                                                                    | - (応募申込書)                                                                                                    | を選択→フ                                                              |
| ナ 並 10<br>学 全 芸 隹 丘 度                                                                                                    | 2023 年度                                                                                                    | 关于亚芬美印的<br>留学問始年度 / 支約                                                                                                    | い プロー じさ                                                                                                    | • Æ 1] Æ                                                                                                    |                                                                    |
| 学金支援財団名                                                                                                    | ABC財団                                                                                                    |                                                                                                    |                                                                                                    | . / / / / .                                                                                                    |                                                                    |
| 学金名称                                                                                                    | 外国人留学生助成                                                                                                    |                                                                                                    | アップロート                                                                                                    | が完了すれば、                                                                                                    | 「確認画面」                                                             |
| 集期間                                                                                                    | 2022/05/26~2022/06/30                                                                                                    | )                                                                                                    | 14: + + + + + + )                                                                                                    | 1                                                                                                    |                                                                    |
|                                                                                                    |                                                                                                    |                                                                                                    | 「進む」をクリ                                                                                                    | 9 <i>7</i>                                                                                                    |                                                                    |
|                                                                                                    |                                                                                                    | 申請者情報                                                                                                    |                                                                                                    |                                                                                                    |                                                                    |
| 籍番号                                                                                                    | gemsstudent01                                                                                                    |                                                                                                    |                                                                                                    |                                                                                                    |                                                                    |
| 生氏名                                                                                                    | GEMSテ人ト字生01 (GEN<br>回際 I 明約学部 グローバー                                                                                                    | MSテストカクセイ01)                                                                                                    |                                                                                                    |                                                                                                    |                                                                    |
| 满                                                                                                    |                                                                                                    | JUX1674 24                                                                                                    | ※ファイルを選択                                                                                                    | 後 マップロードを押してく                                                                                                   |                                                                    |
| 請書類アップロード                                                                                                    | ファイルの選択ファイ                                                                                                    | カート れていません アッフ                                                                                                    | プロード ださい。複数のフ                                                                                                    | アイルをアップロードする際                                                                                                   |                                                                    |
|                                                                                                    |                                                                                                    |                                                                                                    | は繰り返してくた                                                                                                    | さい。                                                                                                    |                                                                    |
|                                                                                                    | 上記内容でよろしければ                                                                                                    | 「確認画面に進む」ボタンをクリ                                                                                                    | ックレー たださい。                                                                                                    |                                                                                                    |                                                                    |
|                                                                                                    |                                                                                                    |                                                                                                    |                                                                                                    |                                                                                                    |                                                                    |
|                                                                                                    |                                                                                                    | 確認画面に近                                                                                                    | 進む 🕑                                                                                                    | 一時保存                                                                                                    |                                                                    |
|                                                                                                    | SITY I ZOYANCO                                                                                                    | 確認画面にご                                                                                                    | 進む 🕑                                                                                                    | 一時保存<br>e University All rights reserved                                                                        |                                                                    |
|                                                                                                    | SITY   このサイトにつ<br>炊音音理ジステム マノ                                                                                                    | 確認画面にざ<br>いて   ブライバシーボリシー  <br>-<br>イデータ 利用マニュアル                                                                                                    | 進む ♥<br>© Kob                                                                                                    | 一時保存<br>e University All rights reserved                                                                        |                                                                    |
| KOBE UNIVER:     Kobe UNIVER:     Ampt学のーバい様     Ampt学のーバい様     Ampt学のーバい様                                                                                                    | SITY このサイトにつ<br>教育管理システム<br>マイ                                                                                                    | 確認画面にざ<br>いて   ブライバシーボリシー  <br>イデータ 利用マニュアル                                                                                                    | 進む ②<br>© Kob<br>Language お問                                                                                                    | ー時保存<br>e University All rights reserved<br>い合わせ ログアウト<br>CENSモニスト学生の1 ナイ                                       |                                                                    |
| ) KOBE UNIVER:                                                                                                    | SITY I このサイトにつ<br>数官管理システム<br>マイ                                                                                                    | 確認画面に3<br>いて   ブライバシーボリシー  <br>イデータ 利用マニュアル                                                                                                    | 進む ⊙<br>© Kob<br>Language お問・                                                                                                    | ー時保存<br>e University All rights reserved<br>い合わせ ログアウト<br>GEMSテスト学生01 さん                                        |                                                                    |
| ) KOBE UNIVER:                                                                                                    | SITY このサイトにつ<br>Sife音単システム<br>an Management Lytern<br>G t ①                                                                                                    | 確認画面にご<br>いて   ブライバシーポリシー  <br>イデータ 利用マニュアル                                                                                                    | 僅む ♥<br>© Kob<br>Language お問<br>ログイン:<br>Ⅲ                                                                                                    | ー時保存<br>e University All rights reserved<br>い合わせ ログアウト<br>GEMSテスト学生01 さん                                        |                                                                    |
| KOBE UNIVER:     KOBE UNIVER:     MF大学クローバい     MF大学クローバい     HOME プログ                                                                                                    | SITY このサイトにつ<br>数官管理システム<br>マイ<br>の<br>の<br>の<br>の<br>の<br>、<br>プログラムを参数<br>プログラムを参数                                                                                                    | 「「「」」」」」」     「「」」」     「」」     「」」     「」」     「」」     「」」     「」」     「」」     「」」     「」     「」     「」     「」     「」     「」     「」     「」     「」     「」     「」     「」     「」     「」     「」     「」     「」     「」     「」     「」     「」     「」     「」     「」     「」     「」     「」     「」     「」     「」     「」     「」     「」     「     「」     「     「」     「     「」     「     「」     「     「     「     「」     「     「」     「     「」     「     「     「     「」     「     「     「     「」     「     「     「」     「     「     「     「」     「     「     「     「     「     「     「     「     「     「     「     「     「     「     「     「     「     「     「     「     「     「     「     「     「     「     「     「     「     「     「     「     「     「     「     「     「     「     「     「     「     「     「     「     「     「     「     「     「     「     「     「     「     「     「     「     「     「     「     「     「     「     「     「     「     「     「     「     「     「     「     「     「     「     「     「     「     「     「     「     「     「     「     「     「     「     「     「     「     「     「     「     「     「     「     「     「     「     「     「     「     「     「     「     「     「     「     「     「     「     「     「     「     「     「     「     「     「     「     「     「     「     「     「     「     「     」     「     」     「     」     「     」     「     」     「     」     「     」     「     」     「     」     「     」     「     」     「     」     「     」     「     」     「     」     「     」     「     」     「     」     「     」     「     」     「     」     「     」     」     「     」     「     」      「       「       「                                                                                                    | 進む ♥<br>© Kob<br>Language お問<br>□グイン:<br>要学金を探す                                                                                                    | ー時保存<br>e University All rights reserved<br>い合わせ ログアウト<br>GEMSテスト学生01 さん<br>弾<br>海外渡航區                          |                                                                    |
| KOBE UNIVER:<br>体目大学クローノがい<br>たの<br>HOME プログ                                                                                                    | SITY I このサイトにつ<br>数音管理システム<br>マイ<br>の<br>で<br>の<br>で<br>の<br>で<br>の<br>大<br>の<br>サイトにつ<br>マイ<br>の<br>サイトにつ<br>の<br>サイトにつ<br>の<br>サイトにつ<br>の<br>サイトにつ<br>の<br>サイトにつ<br>の<br>サイトにつ<br>の<br>サイトにつ<br>の<br>し<br>の<br>サイトにつ<br>の<br>し<br>の<br>サイトにつ<br>の<br>し<br>の<br>サイトにつ<br>の<br>し<br>の<br>サイトにつ<br>の<br>し<br>の<br>サイトにつ<br>の<br>し<br>の<br>サイトにつ<br>の<br>し<br>の<br>サイトにつ<br>の<br>し<br>の<br>サイトにつ<br>の<br>し<br>の<br>サイトにつ<br>の<br>し<br>の<br>サイトにつ<br>の<br>し<br>の<br>し<br>の<br>サイトにつ<br>の<br>の<br>の<br>し<br>の<br>し<br>の<br>し<br>の<br>し<br>の<br>し<br>の<br>し<br>の<br>サイトにつ<br>の<br>の<br>し<br>の<br>し<br>の<br>し<br>の<br>し<br>の<br>し<br>の<br>し<br>の<br>し<br>の<br>し<br>の<br>し<br>の<br>し<br>の<br>し<br>の<br>し<br>の<br>の<br>の<br>の<br>し<br>の<br>し<br>の<br>し<br>の<br>し<br>の<br>し<br>の<br>し<br>の<br>し<br>の<br>し<br>の<br>し<br>の<br>し<br>の<br>し<br>の<br>の<br>の<br>の<br>の<br>の<br>し<br>の<br>し<br>の<br>し<br>の<br>の<br>の<br>し<br>の<br>の<br>の<br>し<br>の<br>の<br>の<br>の<br>の<br>の<br>の<br>の<br>の<br>の<br>の<br>の<br>し<br>の<br>の<br>の<br>の<br>の<br>の<br>の<br>の<br>の<br>の<br>の<br>し<br>の<br>し<br>の<br>の<br>の<br>の<br>の<br>の<br>の<br>の<br>の<br>の<br>の<br>の<br>の                                                                                                    | 唯 説 画面に ご     れいて   ブライバシーボリシー       イデータ 利用マニュアル     アル     ブログラム参加手続                                                                                                    | 進む ♥<br>© Kob<br>Language お問<br>ログイン:<br>要学金を探す                                                                                                    | ー時保存<br>e University All rights reserved<br>い合わせ ログアウト<br>GEMSテスト学生01 さん<br>第<br>海外渡航届                          |                                                                    |
| MICKS         KOBE UNIVER:         ・・・・・・・・・・・・・・・・・・・・・・・・・・・・・・・・・・・・                                                                                                    | SITY このサイトにつ<br>数官管理システム<br>で<br>の<br>で<br>の<br>で<br>つ<br>プログラムを移                                                                                                    | 「「「」」」」」     「「」」」     「「」」」     「「」」」     「「」」」     「「」」」     「「」」」     「「」」     「」     「」     「」     「」     「」     「」     「」     「」     「」     「」     「」     「」     「」     「」     「」     「」     「」     「」     「」     「」     「」     「」     「」     「」     「」     「」     「」     「」     「」     「」     「」     「」     「」     「」     「」     「」     「」     「」     「」     「」     「」     「」     「」     「」     「」     「」     「」     「」     「」     「」     「」     「」     「」     「」     「」     「」     「」     「」     「」     「」     「」     「」     「」     「」     「」     「」     「」     「」     「」     「」     「」     「」     「」     「」     「」     「」     「」     「」     「」     「」     「」     「」     「」     「」     「」     「」     「」     「」     「」     「」     「」     「」     「」     「」     「」     「」     「」     「」     「」     「」     「」     「」     「」     「」     「」     「」     「」     「」     「」     「」     「」     「」     「」     「」     「」     「」     「」     「」     「」     「」     「」     「」     「」     「」     「」     「」     「」     「」     「」     「」     「」     「」     「」     「     「」     「」     「」     「」     「」     「」     「」     「」     「」     「」     「」     「」     「     「」     「」     「」     「」     「」     「     「     「」     「     「」     「     「」     「     「」     「     「」     「     「」     「」     「」     「     「」     「」     「」     「」     「     「」     「」     「     「」     「」     「     「     「」     「」     「     「     「」     「」     「     「     「     「」     「     「     「     「     「     「     「     「     「     「     「     「     「     「     「     「     「     「     「     「     「     「  「     「     「     「                                                                                                    | 進む<br>② Kob<br>Language お問<br>ログイン:<br>異学金を探す                                                                                                    | ー時保存<br>e University All rights reserved<br>か合わせ ログアウト<br>GEMSテスト学生01 さん<br>浄沖渡航電                               |                                                                    |
| MICKS         KOBE UNIVER:         ・・・・・・・・・・・・・・・・・・・・・・・・・・・・・・・・・・・・                                                                                                    | SITY I このサイトにつ<br>数音管理システム<br>マイ<br>の<br>で<br>の<br>で<br>の<br>で<br>の<br>し<br>の<br>サイトにつ<br>マイ<br>の<br>サイトにつ<br>の<br>サイトにつ<br>の<br>す<br>の<br>サイトにつ<br>の<br>サイトにつ<br>の<br>サイトにつ<br>の<br>サイトにつ<br>の<br>し<br>の<br>サイトにつ<br>の<br>し<br>の<br>で<br>の<br>し<br>の<br>し<br>の<br>し<br>の<br>し<br>の<br>サイトにつ<br>の<br>し<br>の<br>サイトにつ<br>の<br>し<br>の<br>サイトにつ<br>の<br>し<br>の<br>し<br>の<br>し<br>の<br>し<br>の<br>し<br>の<br>し<br>の<br>し<br>の<br>し<br>の<br>し<br>の<br>し<br>の<br>し<br>の<br>し<br>の<br>し<br>の<br>し<br>の<br>し<br>の<br>し<br>の<br>し<br>の<br>し<br>の<br>し<br>の<br>し<br>の<br>し<br>の<br>し<br>の<br>し<br>の<br>の<br>し<br>の<br>し<br>の<br>の<br>の<br>の<br>の<br>し<br>の<br>し<br>の<br>し<br>の<br>の<br>の<br>の<br>の<br>の<br>の<br>の<br>の<br>の<br>し<br>の<br>の<br>の<br>の<br>の<br>の<br>の<br>の<br>の<br>の<br>の<br>の<br>の                                                                                                    | 唯説画面に     ば     ・     ・     ・     ・     ・     ・     ・     ・     ・     ・     ・     ・     ・     ・     ・     ・     ・     ・     ・     ・     ・     ・     ・     ・     ・     ・     ・     ・     ・     ・     ・     ・     ・     ・     ・     ・     ・     ・     ・     ・     ・     ・     ・     ・     ・     ・     ・     ・     ・     ・     ・     ・     ・     ・     ・     ・     ・     ・     ・     ・     ・     ・     ・     ・     ・     ・     ・     ・     ・     ・     ・     ・     ・     ・     ・     ・     ・     ・     ・     ・     ・     ・     ・     ・     ・     ・     ・     ・     ・     ・     ・     ・     ・     ・     ・     ・     ・     ・     ・     ・     ・     ・     ・      ・      ・      ・      ・      ・      ・      ・      ・      ・      ・      ・      ・      ・      ・      ・      ・      ・      ・      ・      ・      ・      ・      ・      ・      ・      ・      ・      ・      ・      ・      ・      ・      ・      ・      ・      ・      ・      ・      ・      ・      ・      ・      ・      ・      ・      ・      ・      ・      ・      ・      ・      ・      ・      ・      ・      ・      ・      ・      ・      ・      ・      ・      ・      ・      ・      ・      ・      ・      ・      ・      ・      ・      ・      ・      ・      ・      ・      ・      ・      ・      ・      ・      ・      ・      ・      ・      ・      ・      ・      ・      ・      ・      ・      ・      ・      ・      ・      ・      ・      ・      ・      ・      ・      ・      ・      ・      ・      ・      ・      ・      ・      ・      ・      ・      ・      ・      ・      ・      ・      ・      ・      ・      ・      ・      ・      ・      ・     ・      ・      ・      ・      ・      ・      ・      ・      ・      ・      ・      ・      ・      ・      ・      ・      ・      ・      ・      ・      ・      ・      ・      ・      ・     ・     ・      ・     ・     ・     ・     ・     ・     ・     ・     ・     ・     ・     ・     ・     ・     ・     ・     ・     ・     ・     ・     ・     ・     ・     ・     ・     ・     ・     ・     ・     ・     ・     ・     ・     ・     ・     ・     ・     ・     ・     ・     ・     ・     ・     ・     ・     ・     ・     ・     ・     ・     ・     ・     ・     ・     ・                                                                                                    | 進む ♥<br>© Kob<br>Language お問<br>ログイン:<br>実学金を探す                                                                                                    | ー時保存<br>e University All rights reserved<br>い合わせ ログアウト<br>GEMSテスト学生01 さん<br>第<br>海外渡航届                          |                                                                    |
| MICKS         KOBE UNIVER:         ()         ()         ()         ()         ()         ()         ()         ()         ()         ()         ()         ()         ()         ()         ()         ()         ()         ()         ()         ()         ()         ()         ()         ()         ()         ()         ()         ()         ()         ()         ()         ()         ()         ()         ()         ()         ()         ()         ()         ()         ()         ()         ()         ()         ()         ()         ()         ()         ()         ()         ()         ()         ()                                                                                                    | SITY このサイトにつ<br>数音を望りえたム<br>です<br>の<br>で<br>つ<br>プラム体験談<br>エログラムを対<br>1ED-FR001-2301                                                                                                    | 「「「「」」」」」     「「」」」     「「」」」     「「」」」     「「」」」     「「」」」     「「」」」     「「」」」     「」」     「」」     「」」     「」」     「」」     「」」     「」」     「」」     「」」     「」」     「」     「」     「」     「」     「」     「」     「」     「」     「」     「」     「」     「」     「」     「」     「」     「」     「」     「」     「」     「」     「」     「」     「」     「」     「」     「」     「」     「」     「」     「」     「」     「」     「」     「」     「」     「」     「」     「」     「」     「」     「」     「」     「」     「」     「」     「」     「」     「」     「」     「」     「」     「」     「」     「」     「」     「」     「」     「」     「」     「」     「」     「」     「」     「」     「」     「」     「」     「」     「」     「」     「」     「」     「」     「」     「」     「」     「」     「」     「」     「」     「」     「」     「」     「」     「」     「」     「」     「」     「」     「」     「」     「」     「」     「」     「」     「」     「」     「」     「」     「」     「」     「」     「     「」     「」     「」     「」     「」     「」     「」     「」     「」     「」     「」     「」     「」     「」     「」     「」     「」     「」     「」     「」     「」     「」     「」     「」     「」     「」     「」     「」     「」     「」     「」     「」     「」     「」     「」     「」     「」     「」     「」     「」     「」     「」     「」     「」     「」     「」     「」     「」     「」     「」     「」     「」     「」     「」     「」     「」     「」     「」     「」     「」     「」     「」     「」     「」     「」     「」     「」     「」     「」     「」     「」     「」     「」     「」     「」     「」     「」     「」     「」     「」     「」     「」     「」     「」     「」     「」     「」     「」     「     「」     「」     「」     「     「」     「」     「」     「     「     「     「     「     「     「     「     「     「     「     「     「     「     「     「     「     「     「     「     「     「     「     「     「     「     「     「     「     「     「     「     「     「     「     「     「     「     「     「     「     「     「     「     「     「     「     「     「     「     「     「     「     「     「     「     「     「     「     「     「     「     「     「     「     「     「     「       「       「       「                                                                                                    | <ul> <li>僅む ●</li> <li>© Kob</li> <li>Language お問</li> <li>□グイン:</li> <li>・</li> <li>・</li> <li< td=""><td>ー時保存<br/>e University All rights reserved<br/>い合わせ ログアウト<br/>GEMSテスト学生01 さん<br/>浄外遊覧届</td><td></td></li<></ul>                                                      | ー時保存<br>e University All rights reserved<br>い合わせ ログアウト<br>GEMSテスト学生01 さん<br>浄外遊覧届                               |                                                                    |
| KOBE UNIVER:     KOBE UNIVER:     レーン・     レーン・   | SITY I このサイトにつ<br>な音音理システム<br>で<br>の<br>で<br>つ<br>プラム体験談<br>IED-FR001-2301<br>2023 年度                                                                                                    | 「                                                                                                    | <ul> <li>僅む ●</li> <li>© Kob</li> <li>Language お問</li> <li>ログイン:</li> <li>・</li> <li>・</li> <li< td=""><td>ー時保存<br/>e University All rights reserved<br/>い合わせ ログアウト<br/>GEMSテスト学生01 さん<br/>第<br/>海外渡航届</td><td></td></li<></ul>                                                | ー時保存<br>e University All rights reserved<br>い合わせ ログアウト<br>GEMSテスト学生01 さん<br>第<br>海外渡航届                          |                                                                    |
| KOBE UNIVER:     KOBE UNIVER:     MP大学グローバル     HOME     プログ                                                                                                    | SITY このサイトにつ<br>な音音型システム<br>で<br>の<br>で<br>つ<br>プラム体験談<br>IED-FR001-2301<br>2023 年度<br>ABC財団                                                                                                    | 「                                                                                                    | <ul> <li>僅む ○</li> <li>© Kob</li> <li>Language お問</li> <li>ログイン:</li> <li>デジム探す</li> <li>学務部国際3</li> <li>台間始年度 2023 年度</li> </ul>                                                                                                    | ー時保存<br>e University All rights reserved<br>か合わせ ログアウト<br>GEMSテスト学生01 さん<br>第<br>海外渡航電                          |                                                                    |
| KOBE UNIVER:     KOBE UNIVER:     KOBE UNIVER:     TO7     TO7 | SITY このサイトにつ<br>数官管理システム<br>ごうム体験談<br>IED-FR001-2301<br>2023 年度<br>ABC財団<br>外国人留学生助成                                                                                                    | 「「「」」」」」」     「「」」」     「「」」」     「「」」」」     「「」」」」     「「」」」」     「「」」」」     「「」」」     「」」     「」」     「」」     「」」     「」」     「」」     「」     「」     「」     「」     「」     「」     「」     「」     「」     「」     「」     「」     「」     「」     「」     「」     「」     「」     「」     「」     「」     「」     「」     「」     「」     「」     「」     「」     「」     「」     「」     「」     「」     「」     「」     「」     「」     「」     「」     「」     「」     「」     「」     「」     「」     「」     「」     「」     「」     「」     「」     「」     「」     「」     「」     「」     「」     「」     「」     「」     「」     「」     「」     「」     「」     「」     「」     「」     「」     「」     「」     「」     「」     「     「」     「」     「」     「」     「」     「」     「」     「」     「」     「     「」     「」     「     「」     「     「」     「     「     「」     「     「」     「     「」     「     「」     「     「」     「     「」     「     「     「     「」     「     「     「     「     「     「     「     「     「     「     「     「     「     「     「     「     「     「     「     「     「     「     「     「     「     「     「     「     「     「     「     「     「     「     「     「     「     「     「     「     「     「     「     「     「     「     「     「     「     「     「     「     「     「     「     「     「     「     「     「     「     「     「     「     「     「     「     「     「     「     「     「     「     「     「     「     「     「     「     「     「     「     「     「     「     「     「     「     「     「     「     「     「     「     「     「     「     「     「     「     「     「     「     「     「     「     「     「     「     「     「     「     「     「     「     「     「     「     「     「     「     「     「     「     「     「     「     「     「     「     「     「     「     「     「     「     「     「     「     「     「     「     「     「     「     「     「     「     「     「     「     「     「     「     「     「     「     「     「     「     「     「     「     「     「     「     「     「     「     「     「     「     「     「     「     「     「     「     「     「     「     「     「       「       「       「                                                                                                    | <ul> <li>僅む ○</li> <li>© Kob</li> <li>Language お問い</li> <li>ログイン:</li> <li>現分子ン:</li> <li>現分全を探す</li> <li>学務部国際3</li> <li>合開始年度 2023 年度</li> </ul>                                                                                                    | ー時保存<br>e University All rights reserved<br>い合わせ ログアウト<br>GEMSテスト学生01 さん<br>愛<br>海外滋航電                          |                                                                    |
| 前に戻る           KOBE UNIVER:           ()           ()           ()           ()           ()           ()           ()           ()           ()           ()           ()           ()           ()           ()           ()           ()           ()           ()           ()           ()           ()           ()           ()           ()           ()           ()           ()           ()           ()           ()           ()           ()           ()           ()           ()           ()           ()           ()           ()           ()           ()           ()           ()           ()           ()           ()           ()           ()           ()           ()                                                                                                    | SITY<br>な倉管理システム<br>で<br>で<br>で<br>で<br>で<br>で<br>で<br>で<br>で<br>で<br>で<br>で<br>で                                                                                                    | 「「「「」」」」」」     「「」」」     「「」」」     「「」」」     「「」」」     「「」」」     「「」」」     「「」」」     「「」」     「」」     「」」     「」     「」」     「」     「」     「」     「」     「」     「」     「」     「」     「」     「」     「」     「」     「」     「」     「」     「」     「」     「」     「」     「」     「」     「」     「」     「」     「」     「」     「」     「」     「」     「」     「」     「」     「」     「」     「」     「」     「」     「」     「」     「」     「」     「」     「」     「」     「」     「」     「」     「」     「」     「」     「」     「」     「」     「」     「」     「」     「」     「」     「」     「」     「」     「」     「」     「」     「」     「」     「」     「」     「」     「」     「」     「」     「」     「     「」     「」     「」     「」     「」     「」     「」     「」     「」     「」     「」     「」     「     「」     「」     「     「」     「」     「     「」     「     「」     「」     「     「」     「     「」     「     「」     「」     「     「」     「     「」     「     「」     「     「」     「     「」     「     「」     「     「     「」     「     「     「     「     「     「     「     「     「     「     「     「     「     「     「     「     「     「     「     「     「     「     「     「     「     「     「     「     「     「     「     「     「     「     「     「     「     「     「     「     「     「     「     「     「     「     「     「     「     「     「     「     「     「     「     「     「     「     「     「     「     「     「     「     「     「     「     「     「     「     「     「     「     「     「     「     「     「     「     「     「     「     「     「     「     「     「     「     「     「     「     「     「     「     「     「     「     「     「     「     「     「     「     「     「     「     「     「     「     「     「     「     「     「     「     「     「     「     「     「     「     「     「     「     「     「     「     「     「     「     「     「  」     「  」  「  「  「  「  「  「  「  「  「  「  「  「  「  「  「  「  「  「  「  「  「  「  「  「  「  「  「  「  「  「  「  「  「  「  「  「  「  「  「  「  「  「  「  「  「  「  「  「  「  「  「  「  「  「  「  「  「  「                                                                                                    | <ul> <li>僅む ○</li> <li>© Kob</li> <li>Language む問</li> <li>ログイン:</li> <li>・</li> <li>・</li> <li< td=""><td>ー時保存<br/>e University All rights reserved<br/>か合わせ ログアウト<br/>GEMSテスト学生01 さん<br/>弾<br/>海外滋航電<br/>記録<br/>最後に「耳<br/>ックして</td><td></td></li<></ul>                      | ー時保存<br>e University All rights reserved<br>か合わせ ログアウト<br>GEMSテスト学生01 さん<br>弾<br>海外滋航電<br>記録<br>最後に「耳<br>ックして   |                                                                    |
| <br><br>                                                                                                    | SITY<br>な言語型システム<br>で<br>で<br>で<br>で<br>で<br>で<br>で<br>で<br>で<br>で<br>で<br>で<br>で                                                                                                    | 低級画面に     ば     べ     ば     ベ     ば     ベ     ボ     ゴ     ロ     ジ     マ     ジ     マ     ジ     ジ     ジ     ジ     ジ     ジ     ジ     ジ     ジ     ジ     ジ     む     び     日     背 者 情報     ど                                                                                                    | 佳む<br>② Kob<br>Language お問<br>ログイン:<br>東学金を探す<br>合開始年度 2023 年度                                                                                                    | ー時保存<br>e University All rights reserved<br>い合わせ ログアウト<br>GEMSテスト学生01 さん<br>第<br>海外激航届<br>記録<br>最後に「申<br>ックして)  |                                                                    |
| <br><br>                                                                                                    | SITY<br>またのサイトにつ<br>な育管理システム<br>でで<br>でで<br>でつうム体験波<br>「ログラムを想<br>プログラムを想<br>「ログラムを想<br>「ログラムを想<br>の<br>日ED-FR001-2301<br>2023 年度<br>ABC財団<br>外国人留学生助成<br>2022/05/26~2022/06/3<br>「ログラムを想                                                                                                    | 低税画面に     ば     ベジーボリシー       イデータ 利用マニュアル     ズログラム参加手続     ブログラム参加手続     留学開始年度/支税     の     甲請者情報                                                                                                    | <ul> <li>▲む ●</li> <li>© Kob</li> <li>Language む問</li> <li>ログイン:</li> <li>・</li> <li>・</li> <li< td=""><td>ー時保存<br/>e University All rights reserved<br/>N合わせ ログアウト<br/>GEMSテスト学生01 さん<br/>第<br/>海外遊航届<br/>議課<br/>最後に「申<br/>ックして」</td><td>=<br/>請」をクリ<br/>志募完了</td></li<></ul> | ー時保存<br>e University All rights reserved<br>N合わせ ログアウト<br>GEMSテスト学生01 さん<br>第<br>海外遊航届<br>議課<br>最後に「申<br>ックして」  | =<br>請」をクリ<br>志募完了                                                 |
| <br><br>                                                                                                    | SITY<br>第20サイトにつ<br>第20サイトにつ<br>第20275ム<br>第20275ム体験泳<br>「ED-FR001-2301<br>2023 年度<br>ABC財団<br>外国人留学生助成<br>2022/05/26~2022/06/3<br>「<br>9年の大学生の1 (G                                                                                                    | (中請者情報)                                                                                                    | <ul> <li>▲都 ●</li> <li>▲ 本部</li> <li>▲ 本部</li> <li>■ エージーン:</li> <li>■ エージーン:</li> <li>● デ務部国際</li> <li>● 学務部国際</li> <li>▲ 開始年度</li> <li>2023 年度</li> </ul>                                                                                                    | ー時保存<br>e University All rights reserved<br>Naわせ ログアウト<br>GEMSテスト学生01 さん<br>第<br>海外渡航届<br>議課                    | =請」をクリ<br>芯募完了                                                     |
| <br><br>                                                                                                    | SITY<br>コンプラム体験設<br>IED-FR001-2301<br>2023 年度<br>ABC財団<br>外国人留学生助成<br>2022/05/26~2022/06/3<br>GEMSテスト学生01 (GE<br>国際人間科学部 グローノ                                                                                                    | <ul> <li>(データ 利用マニュアル</li> <li>(データ 利用マニュアル</li> <li>マブログラム参加手続</li> <li>(データ ブログラム参加手続</li> <li>(ア開始年度/文統</li> <li>(アリンクログラム参加手続)</li> <li>(ログログラム参加手続)</li> <li>(ログログラム参加手続)</li> <li>(ログログラム参加手続)</li> <li>(ログログラム参加手続)</li> <li>(ログログラム参加手続)</li> <li>(ログログラム参加手続)</li> <li>(ログログラム参加手続)</li> <li>(ログラム参加手続)</li> <li>(ログラム参加手続)<td><ul> <li>▲む ●</li> <li>◎ Kob</li> <li>□グイン:</li> <li>・</li> <li>・</li></ul></td><td>ー時保存<br/>e University All rights reserved<br/>い合わせ ログアウト<br/>GEMSテスト学生01 さん<br/>のか<br/>海外遊航電<br/>記録<br/>最後に「申<br/>ックして」</td><td></td></li></ul> | <ul> <li>▲む ●</li> <li>◎ Kob</li> <li>□グイン:</li> <li>・</li> <li>・</li></ul>                                                                                                    | ー時保存<br>e University All rights reserved<br>い合わせ ログアウト<br>GEMSテスト学生01 さん<br>のか<br>海外遊航電<br>記録<br>最後に「申<br>ックして」 |                                                                    |
| <br>・<br>・<br>                                                                                                    | SITY<br>(このサイトにつ<br>(注意)<br>(このサイトにつ<br>(このサイトにつ<br>(この)<br>(この)<br>(こ))<br>(こ))<br>(こ))<br>(こ))<br>(こ))<br>(こ))<br>(こ)) | 低税画面に<br>・・・・・・・・・・・・・・・・・・・・・・・・                                                                                                    | 佳む                                                                                                    | ー時保存<br>e University All rights reserved<br>か合わせ ログアウト<br>GEMSテスト学生01 さん<br>弾<br>海外滋航店<br>最後に「申<br>ックして)        | =<br>請」をクリ<br>芯募完了                                                 |
|                                                                                                    | SITY<br>な育管理システム<br>で、<br>で、<br>で、<br>で、<br>で、<br>で、<br>で、<br>で、<br>で、<br>で、                                                                                                    | 低税画面に<br>・・・・・・・・・・・・・・・・・・・・・・・・                                                                                                    | 進む                                                                                                    | ー時保存<br>e University All rights reserved<br>い合わせ ログアウト<br>GEMSテスト学生01 さん<br>第<br>海外激航届<br>最後に「申<br>ックして)        | -<br>-<br>-<br>-<br>-<br>-<br>-<br>-<br>-<br>-<br>-<br>-<br>-<br>- |